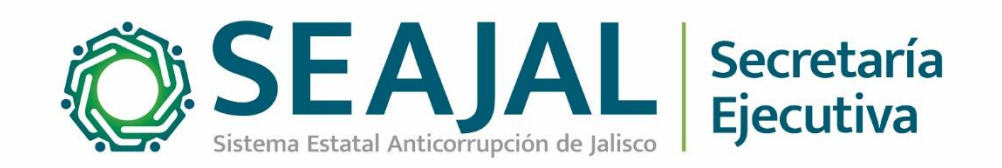

# Nota metodológica

### Estadísticas de visitantes portal SEAJAL Junio 2023

Dirección de Tecnologías y Plataformas

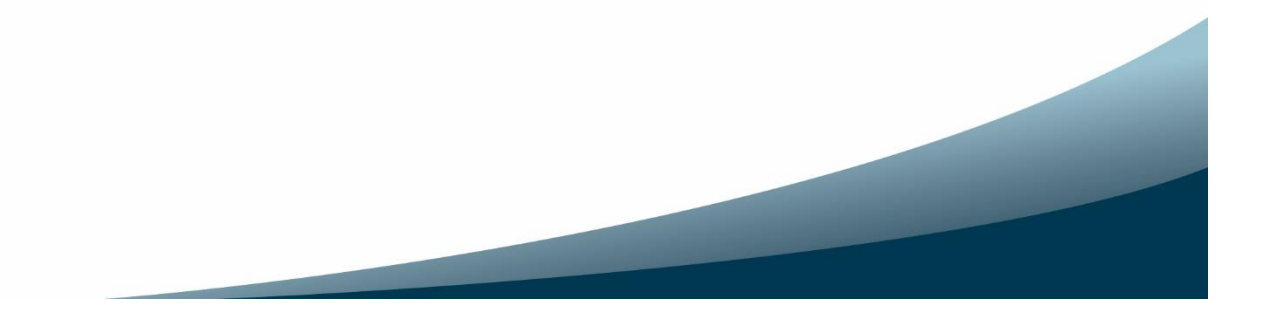

## Metodología utilizada para obtener estadísticas del portal SEAJAL

#### Antecedentes

La Secretaría Ejecutiva del Sistema Estatal Anticorrupción (SESAJ) es un organismo público descentralizado de apoyo que suministra insumos técnicos para que los integrantes del Comité Coordinador del Sistema Estatal Anticorrupción puedan coordinarse entre sí y con el Sistema Nacional Anticorrupción mediante el diseño, promoción, implementación y evaluación y evaluación de políticas públicas de disuasión de la corrupción.

El 5 de marzo de 2019 fue publicado el sitio web de la SESAJ para dar cumplimiento a las obligaciones de transparencia. El 23 de marzo de ese mismo año se migró al dominio <u>www.sesaj.org</u> como una estrategia de posicionamiento de internet.

El Comité Coordinador del Sistema Estatal Anticorrupción de Jalisco (SEAJAL) instruyó a la SESAJ para que desarrolle y administre el portal del SEAJAL, el cual fue presentado el 11 de diciembre del 2019 y es posible acceder a través de la URL <u>www.seajal.org</u>

Desde el 2019 y hasta mayo del 2023 se mantuvo en línea dos portales web: el primero de la Secretaría Ejecutiva (SESAJ) y el segundo relacionado con el Sistema Anticorrupción (SEAJAL); en el 2022 se estableció la necesidad de una nueva versión o rediseño de los portales, en junio de ese año se presentó y aprobó la propuesta para la unificación de los sitios web.

El 1 de junio de 2023, durante la segunda sesión ordinaria del Comité Coordinador del Sistema Anticorrupción, como punto 8 del orden del día, se presentó para conocimiento, la unificación del portal web del Sistema Anticorrupción el cual está disponible en el dominio <u>www.seajal.org</u> en tanto el dominio <u>www.seajal.org</u> redirige al dominio al portal unificado.

El nuevo portal es completamente responsivo, eso significa, que se adapta a los distintos tipos de pantallas y dispositivos móviles. El rediseño gráfico permite una navegación más intuitiva y funcional, además se construye con información de las diversas áreas de la Secretaría Ejecutiva.

#### Herramienta utilizada

La SESAJ implementó, la herramienta de analítica web de la empresa Google, que es una de las herramientas gratuitas más utilizadas y ofrece información agrupada del tráfico que llega al sitio web, según audiencia, adquisición, comportamiento, entre otras.

Actualmente se utiliza la versión Google Analytics 4 (GA4).

Más información de la herramienta en https://support.google.com/analytics#topic=10737980

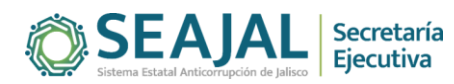

#### Estadísticas reportadas

Las estadísticas que se reportan de forma mensual son:

- a. Usuarios (Visitantes distintos): Se refiere al número total de usuarios en el periodo seleccionados.
- b. Promedio de usuarios por día: Se obtiene de dividir la cantidad de usuarios o visitantes distintos entre el número de días que tiene el mes que se reporta.
- c. Sesiones (Número de visitas): Se contabiliza cada vez que se producen un evento de inicio de sesión, es decir, cuando un usuario interactúa con el sitio web.
- d. Promedio de sesiones por usuario: Se obtiene al dividir la cantidad de sesiones entre el número de usuarios.
- e. Páginas visitadas (Vistas de página): Se refiere al número total de pantallas de aplicaciones o páginas web que han visto los usuarios. Las visitas repetidas a una misma página o pantalla también se contabilizan.
- f. Promedio de páginas visitadas por sesión: Se obtiene al dividir el número de sesiones entre las páginas visitadas.

Además, se obtienen la cantidad de usuarios nuevos, que se refiere al número de usuarios que han interactuado con el sitio o han iniciado su aplicación por primera vez.

#### Procedimiento de obtención de estadísticas

A continuación, se describe el proceso de cómo obtener las estadísticas del portal SEAJAL (<u>www.seajal.org</u>)

 Ingresar a la página <u>https://analytics.google.com</u>, se asume que el portal web ya está configurado para generar las estadísticas y que se ha verificado la propiedad del dominio del sitio utilizando una cuenta de correo de Gmail y un registro DNS

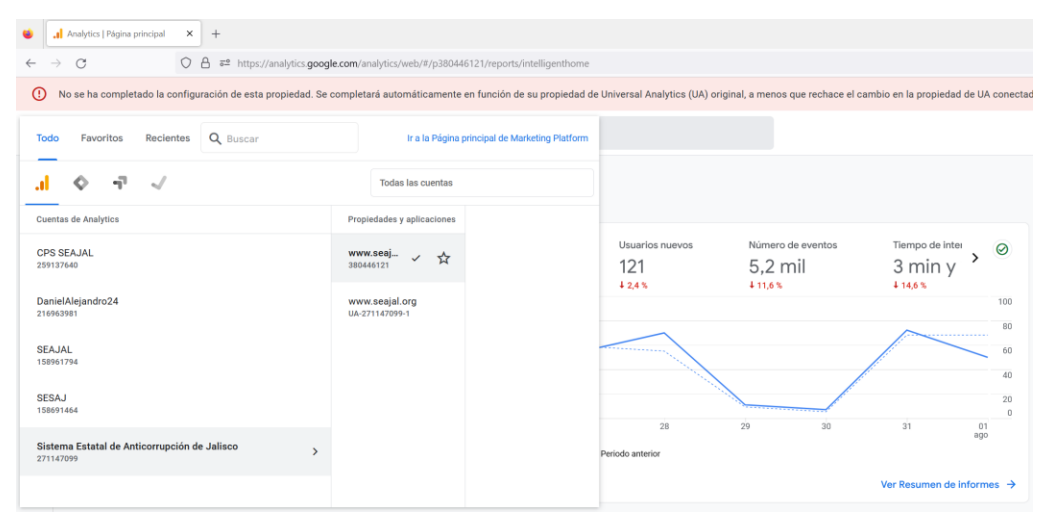

Imagen 1. Captura de pantalla de portal Google Analytics, se muestra la propiedad de los dominios

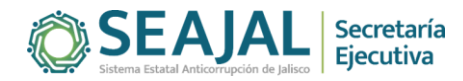

2. Aplicar el filtro de fecha del periodo a informar. Las estadísticas del portal se reportan de forma mensual y se obtienen del mes inmediato anterior al concluir el periodo. La herramienta cuenta con la opción de aplicar el filtro de fecha y tiene algunos periodos determinados como son: Hoy, ayer, Esta semana, La semana pasada, los últimos 7 días, los últimos 28 días, entre otros, además de establecer un filtro personalizado.

| ebe a bus     | car "usuarios | hoy"                    |     |       |        |     | 1    |        | ?  | :  |  |
|---------------|---------------|-------------------------|-----|-------|--------|-----|------|--------|----|----|--|
| lir comparaci | ión +         | Ноу                     |     | PERS  | ONALIZ | ADO |      |        |    |    |  |
| 0             |               | Ayer                    |     | 1 jul | 2023   |     | 31 j | ul 202 | 3  |    |  |
|               |               | Esta semana             | •   | L     | М      | Х   | J    | V      | S  | D  |  |
|               |               | La semana pasada        | •   | JUL 2 | 023    |     |      |        | 1  | 2  |  |
| luevos        | Tiempo de i   | los últimos 7 días      |     | 3     | 4      | 5   | 6    | 7      | 8  | 9  |  |
|               | 3 min         | los últimos 28 días     |     | 10    | 11     | 12  | 13   | 14     | 15 | 16 |  |
|               |               | los últimos 30 días     |     | 17    | 18     | 19  | 20   | 21     | 22 | 23 |  |
|               |               | los últimos 90 días     |     | 24    | 25     | 26  | 27   | 28     | 29 | 30 |  |
|               | _             | los últimos 12 meses    |     | 31    |        |     |      |        |    |    |  |
|               |               | Último año natural      |     | AGO 2 | 2023   |     |      |        |    |    |  |
|               | $\backslash$  | Este año (de enero a ho | oy) |       | 1      | 2   | 3    | 4      | 5  | 6  |  |
|               | $\setminus$ / | Personalizado           | ~   | 7     | 8      | 9   | 10   | 11     | 12 | 13 |  |
|               |               | Comparar                |     | 14    | 15     | 16  | 17   | 18     | 19 | 20 |  |

Imagen 2. Captura de pantalla de herramienta Google Analytics. Se muestra la función de aplicar filtros por fecha.

3. Usuarios. Posterior a aplicar el filtro de fecha, se procede a obtener la cifra de usuarios que visitaron el portal durante el periodo seleccionado, para ello se tiene que ir a la sección "Informes" dentro del menú del lado derecho, posteriormente al apartado "Adquisición" y luego a "Adquisición de tráfico". El valor se obtiene de la columna llamada "Usuarios" y la fila "Totales"

|                                      | g*                                                                                                    |                                                                                                    |                                                                                                    |
|--------------------------------------|----------------------------------------------------------------------------------------------------|----------------------------------------------------------------------------------------------------|----------------------------------------------------------------------------------------------------|
| Informe panorámico<br>En tiempo real | 🜒 🕀 🔹 Adquisición de tráfico: Grupo de canales predeterminado                                                                                                    | de la sesión 🥥 🔹 🕂                                                                                                    | Personalizado 1 jul-31 jul 2023 👻 🔣 🗳                                                                                                    |
| Ciclo de vida                        | Usuarios por Grupo de canales predeterminado de la sesión a lo largo del tiempo                                                                                                    | Usuarios por Grupo de canales                                                                                                    | predeterminado de la sesión                                                                                                    |
| Adquisición                          |                                                                                                    |                                                                                                    |                                                                                                    |
| Resumen                              |                                                                                                    | Direct                                                                                                    |                                                                                                    |
| Adquisición de usuarios              | mié 05 jul                                                                                                    | 60                                                                                                    |                                                                                                    |
| Adquisición de tráfico               | Referral 45                                                                                                    | Referral                                                                                                    |                                                                                                    |
| Interacción                          | Direct 19<br>Ormanic Gaarch 6                                                                                                    | 40 Unassigned                                                                                                    |                                                                                                    |
| Monetización                         | Organic Social 4                                                                                                    |                                                                                                    |                                                                                                    |
| Retención                            | Unassigned 3                                                                                                    | Organic Search                                                                                                    |                                                                                                    |
|                                      |                                                                                                    | Organic Social                                                                                                    |                                                                                                    |
| usuario ^                            |                                                                                                    | 0                                                                                                    |                                                                                                    |
| Atributos de usuario                 | 02 09 10 23 30                                                                                                    |                                                                                                    |                                                                                                    |
|                                      | jul                                                                                                    | 0 10                                                                                                    | J 200 300 4                                                                                                    |
| Tecnologia                           | jul   Referral   Direct   Unassigned   Dirganic Search    Organic Secial                                                                                                    | 0 10                                                                                                    | 0 200 300 4                                                                                                    |
| Tecnologia                           | pil<br>• Referral • Direct • Unassigned • Organic Search • Organic Social<br>                                                                                                    | יסר ס                                                                                                    | 5 200 300 4<br>Filas por página: 10 ▼ 1-6 de                                                                                                    |
| Tecnologia                           | pd  Pd  Pd  Pd  Pd  Pd  Pd  Pd  Pd  Pd                                                                                                    | o to<br>Sesiones con Tiempo d<br>interacción interacció<br>por secio                                                                                                    | Files por página: 10 v 1-6 de<br>Sesiones Eventos por<br>n con sesión<br>n interacción sesión                                                                                                    |
| Tecnologia                           | pr  P  P  P  P  P  P  P  P  P  P  P  P  P                                                                                                    | 9 to<br>Sectiones con Tiempo d<br>interacción interacción<br>por sectió<br>media                                                                                                    | Filtas por página: 10 v 1.4 de<br>e Sesiones Eventos por<br>n interacción sesión                                                                                                    |
| Tecnologia                           | p/4  Pirefield Direct @ Unassigned @ Organic Search. @ Organic Social  Q. Buscut  Grupo de canaleo de la searción ~ +  Fiel 3.099 100 %. respecto al total 100 %. respecto al total 100 %. respecto al total                                                                                                    | Sectiones.com Tiempo d<br>interacción porteración<br>media<br>1.712 1 miny ogo<br>1.712 1 miny ogo                                                                                                    | 7 200 300 4<br>Files por página: 10 ~ 1-6 de<br>Sestiones<br>n interacción<br>per usuario<br>s 2,19 7,447 %<br>Media 0 % Media 0 % Media 0 %                                                                                                    |
| Tecnologia                           | pd  P  P  P  P  P  P  P  P  P  P  P  P  P                                                                                                    | Seniores con     Heteracció     Tierepo d     Heteracció     media      T.712     Timiny 02     Toby respecto al Istali     Media 0     O mini y22                                                                                                    | 200         300         4           Files por págine: 10         •         1-6 de           e         Sessiones         Ferrors por selión           n         Interación         selión           por sustri         9         7.47           s         2.09         7.47           s         1.12         7.23                                                                                                    |
| Tecnologia                           | performed @ Direct @ Unsuris/Search @ Organic Search @ Organic Searc | 0 10<br>Sesiones con<br>interacción<br>1733<br>100 % respecta al tanti<br>400<br>0 mmi y 52<br>1 mm y 42<br>1 mm y 52<br>1 mm y 52<br>1 mm y 52                                                                                                    | 200         300         2           Filles por págine: 10 ≠         1 + 6 de           e         Sesiones         Eventos por selán           n         interacción         selán           por susario         9         7,43           s         2,09         7,43           in         1,12         7,32           s         3,07         7,55                                                                                                    |
| Tecnologia                           | pdr                                                                                                    | Sesiones con<br>interacción     Tempo d<br>per sesion<br>medi<br>100 % respects al total     form y 52<br>1.228     min y 04<br>0 min y 52<br>1.228     min y 04     mor y 52                                                                                                    | 3         200         300         4           Files por piggine:         10         *         1+6 de           e         Sasiones         Evertos por<br>session         session           por usuario         per usuario         session         session           s         1,12         7,22         3,87         7,55           s         0,00         2,56         2,56         1                                                                                                    |
| Tecnologia                           | pd  pd  pd  pd  pd  pd  pd  pd  pd  pd                                                                                                    | 5         Seniones con<br>interacción         Tiempo do<br>per a reiso<br>media           17         1         Iminy 92           100 % respecto al talal         Media 0         O miny 92           1.228         1         1           0         0         0         miny 94           0         0         0         miny 94           0         1         1         1 | 2         200         300         2           Files por pigima:         10         *         1-6 de           e         Sesiones         Events op         session           o         per usuario         session         session           s         2,19         7,47         Mela 0 %           s         1,12         7,32         3,87         7,55           s         0,00         2,56         \$         1,22         8,78                                                                            |
| Tecnologia                           | prime<br>Performed Direct & Unausigned & Organic Strach, & Organic Stockal<br>Q, Butteri-<br>Grupo de canaleo de la sessión ~ +<br>1 Direct 356 766<br>2 Referral 317 2.155<br>3 Unassigned 65 887<br>4 Organic Stockal 34 44                                                                                                    | Sessiones.com         Tempo do sessiones.com           100 V:respecta al tradit         Immin y02           100 V:respecta al tradit         Immin y02           400         0 min y52           1.122         1 min y04           0         0 min y52           61         0 min y52                                                                                     | 200         300         1           Files por pigina:         0         1         6           n         Sessions<br>per usuario         Eventos por<br>sessions<br>per usuario         1         6           s         2.19         Control         Eventos por<br>sessión         7.47           s         1.12         7.32         7.35         6           s         0.00         2.26         7.87           s         1.22         8.78         7.87           s         0.076         5.022         8.78 |

Imagen 3. Captura de pantalla de herramienta Google Analytics. Se muestra cómo obtener la cantidad de usuarios.

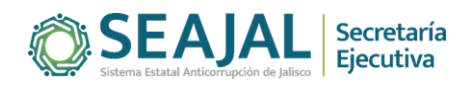

- 4. Promedio de usuarios por día. Para obtener este valor es necesario dividir el número de usuarios entre los días del mes, por ejemplo, para el caso de julio de 2023, se divide 781 entre 31 días y se obtiene el valor de 25.19 usuarios por día.
- 5. Sesiones. Para obtener este valor se tiene que ir a la sección "Informes" dentro del menú del lado derecho, posteriormente al apartado "Adquisición" y luego a "Adquisición de tráfico". El valor se obtiene de la columna llamada "Sesiones" y la fila "Totales"

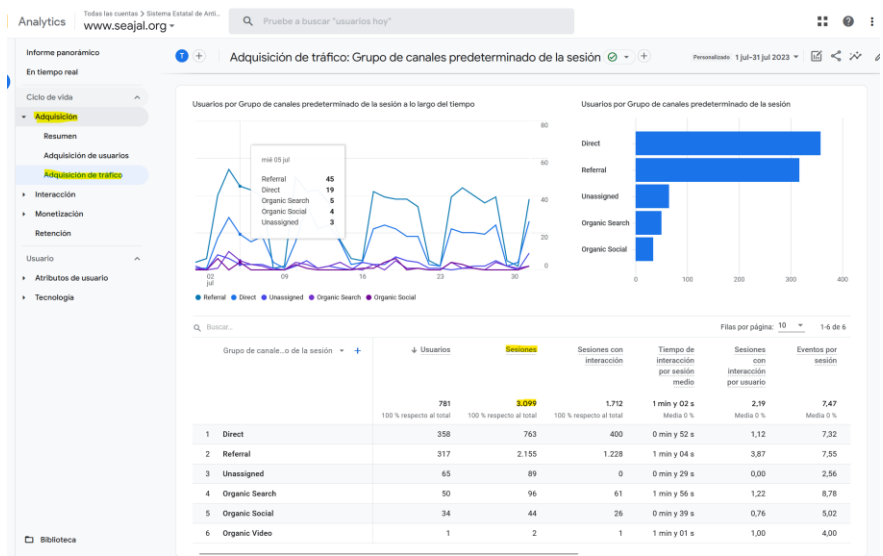

Imagen 4. Captura de pantalla de herramienta Google Analytics. Se muestra cómo obtener la cantidad de sesiones

- 6. Promedio de sesiones por usuario. Para obtener este valor se requiere dividir la cantidad de sesiones entre el valor de usuarios.
- 7. Páginas visitadas. Para obtener este valor se tiene que ir a la sección "Informes" dentro del menú del lado derecho, posteriormente al apartado "Interacción" y luego a "Eventos". El valor se obtiene de la columna llamada "Número de eventos" y la fila "page\_view"

|         | Analytics Todas las cuentas > www.seajal.         | Sistema Estatal de Anti<br>org -                       |                     |
|---------|---------------------------------------------------|--------------------------------------------------------|---------------------|
| A       | Adquisición de usuarios<br>Adquisición de tráfico | Eventos: Nombre del evento O      Personalizado        | I jul-31 jul 2023 🔻 |
|         | <ul> <li>Interacción</li> </ul>                   | Q Buscar                                               | Filas por página:   |
| $\odot$ | Resumen                                           | Nombre del + <u>Número de</u> <u>Total de usuarios</u> | Número de           |
| R       | Eventos                                           | evento eventos                                         | usuario             |
|         | Conversiones                                      | 23.164 795                                             | 29,66               |
|         | Páginas y pantallas                               | 100 % respecto al total 100 % respecto al total        | Media 0 %           |
|         | Página de destino                                 | 1 <u>page_view</u> 10.252 754                          | 13,85               |
|         | <ul> <li>Monetización</li> </ul>                  | 2 <u>user_engagement</u> 9.254 621                     | 15,05               |
|         |                                                   | 3 <u>session_start</u> 3.065 751                       | 4,16                |
|         | Biblioteca                                        | 4 <u>first_visit</u> 593 590                           | 1,01                |
| 11      |                                                   |                                                        |                     |

Imagen 5. Captura de pantalla de Google Analytics. Se muestra cómo obtener la cantidad de páginas visitadas

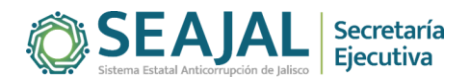

- Promedio de páginas visitadas por sesión. Para obtener este valor se requiere dividir la cantidad de páginas visitadas entre el número de sesiones, por ejemplo, para el caso de julio se divide 10,252 páginas visitadas entre 3,099 sesiones y da por resultado 3.31 páginas por sesión.
- 9. Por último, estas estadísticas se integran en un libro de Excel por año, en una hoja por mes, y también en una hoja que contiene el acumulado del año. Esta información se remite a la Unidad de Transparencia de la SESAJ para su publicación en los portales correspondientes.

|       | SEAJAL.ORG |              |                |                       | CPS.SEAJAL.ORG       |                 |                 |               |                         |                      |                 |
|-------|------------|--------------|----------------|-----------------------|----------------------|-----------------|-----------------|---------------|-------------------------|----------------------|-----------------|
|       | Mes        |              | Usuarios       | Sesiones              | Páginas<br>visitadas | Mes             |                 | Usuarios      | Sesiones                | Páginas<br>visitadas |                 |
|       | Julio      |              | 781            | 3,099                 | 10,252               | Julio           |                 | 723           | 1,391                   | 3,043                |                 |
|       | Total      |              | 781            | 3,099                 | 10,252               | Total           |                 | 723           | 1,391                   | 3,043                |                 |
|       |            |              |                |                       |                      |                 |                 |               |                         |                      |                 |
|       | Prome      | edio         | 25.19          | 3.97                  | 3.31                 | Promedio        |                 | 23.32         | 1.92                    | 2.19                 |                 |
|       |            | Usuario      | os/día         | Sesiones /<br>Usuario | Páginas /<br>Sesión  |                 | Usuarios        | s/día         | Sesiones / Usuario      | Páginas /<br>Sesión  |                 |
|       |            |              |                |                       |                      |                 |                 |               |                         |                      |                 |
| Fuen  | te: Dat    | os obtenidos | a través del s | ervicio de Goo        | gle Analytics        |                 |                 |               |                         |                      |                 |
|       |            |              |                |                       |                      |                 |                 | Google Analy  | tics SEAJAL             |                      |                 |
| SEAJ  | AL         | Usuarios     | Sesiones       | Páginas<br>visitadas  |                      | Usuarios        | Usuarios nuevos | Sesiones      | Sesiones por<br>usuario | Visitas a<br>páginas | Páginas x sesió |
| Julio |            | 781          | 3,099          | 10,252                |                      | 781             | 593             | 3,099         | 3.97                    | 10,252               | 3.31            |
| 31    | dias       | 25.19        | 3.97           | 3.31                  |                      |                 |                 |               |                         |                      |                 |
|       |            |              |                |                       |                      |                 |                 |               |                         |                      |                 |
|       |            |              |                |                       |                      | Metodologia     |                 |               |                         |                      |                 |
|       |            |              |                |                       |                      | Usuarios:       |                 | Adquisición > | > Adquisición de Trá    | fico > Usuario       | DS              |
|       |            |              |                |                       |                      | Usuarios nuev   | /os:            | Adquisición > | > Adquisición de usu    | iarios > Usuar       | ios nuevos      |
|       |            |              |                |                       |                      | Sesiones:       |                 | Adquisición > | > Adquisición de trá    | fico > Sesione       | s               |
|       |            |              |                |                       |                      | Sesiones por u  | usuario:        | Sesiones / Us | suarios                 |                      |                 |
|       |            |              |                |                       |                      | Visitas a págin | as:             | Intereacción  | > Nombre del Even       | to > page_vie        | w               |
|       |            |              |                |                       |                      |                 |                 |               |                         |                      |                 |

|            | SEAJAL         | ORG**                 |                      |            | CPS.SEA.       | IAL.ORG               |                      |
|------------|----------------|-----------------------|----------------------|------------|----------------|-----------------------|----------------------|
| Mes        | Usuarios       | Sesiones              | Páginas<br>visitadas | Mes        | Usuarios       | Sesiones              | Páginas<br>visitadas |
| Enero      | 455            | 897                   | 1,116                | Enero      | 715            | 1362                  | 3,146                |
| Febrero    | 394            | 694                   | 923                  | Febrero    | 425            | 656                   | 1,398                |
| Marzo      | 422            | 803                   | 1,078                | Marzo      | 583            | 903                   | 1,862                |
| Abril      | 262            | 534                   | 622                  | Abril      | 478            | 737                   | 1,289                |
| Мауо       | 467            | 811                   | 1,130                | Мауо       | 751            | 1,279                 | 2,157                |
| Junio      | 1,191          | 3,293                 | 12,026               | Junio      | 1,356          | 2,361                 | 3,792                |
| Julio      | 781            | 3,099                 | 10,252               | Julio      | 723            | 1,391                 | 3,043                |
| Agosto     | 0              | 0                     | 0                    | Agosto     | 0              | 0                     | 0                    |
| Septiembre | 0              | 0                     | 0                    | Septiembre | 0              | 0                     | 0                    |
| Octubre    | 0              | 0                     | 0                    | Octubre    | 0              | 0                     | 0                    |
| Noviembre  | 0              | 0                     | 0                    | Noviembre  | 0              | 0                     | 0                    |
| Diciembre  | 0              | 0                     | 0                    | Diciembre  | 0              | 0                     | 0                    |
| Total      | 3,972          | 10,131                | 27,147               | Total      | 5,031          | 8,689                 | 16,687               |
|            |                |                       |                      |            |                |                       |                      |
| Promedio   | 10.88          | 2.55                  | 2.68                 | Promedio   | 13.78          | 1.73                  | 1.92                 |
|            | Usuarios / día | Sesiones /<br>Usuario | Páginas /<br>Sesión  |            | Usuarios / día | Sesiones /<br>Usuario | Páginas /<br>Sesión  |

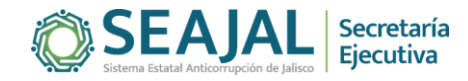